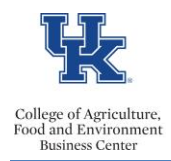

## **QRG – Personnel Data (ZHRFLEX)**

HR Administrators can utilize the ZHRFLEX to generate reports on a wide range of personnel data. If there is a report that you would like to run on a recurring basis, you can even create a variant. Access the <u>CAFE Video</u> <u>Tutorials</u> page for help on creating and using variants.

## Example Uses

- Get an employee head count.
- Access a list of active student workers.
- Run a list of full-time employees for your department.

## Selecting the Criteria

- Select the applicable reporting period.
- Under "Selection," select the information to establish the group of employees that you would like to view.

| Flexible Employee Data                                                                                                    |          |    |            |   |                |  |
|----------------------------------------------------------------------------------------------------|----------|----|------------|---|----------------|--|
|                                                                                                    |          |    |            |   |                |  |
| Further selections 🖻 Search h                                                                                                    | nelps    | \$ | Sort order | * | Org. structure |  |
| Key date                                                                                                    |          |    |            |   |                |  |
| Today Today |          |    |            |   |                |  |
| O Other keydate                                                                                                    |          |    |            |   |                |  |
| Key Date                                                                                                    |          |    |            |   |                |  |
| Coloct the eriteria                                                                                                    |          |    |            |   |                |  |
| Selection based on the group                                                                                                    |          |    |            |   |                |  |
| Personnel Number of employees that                                                                                                    |          |    | <b>-</b>   |   |                |  |
| Employment status you would like to<br>view (you can use                                                                                                    | 3        |    | <b>*</b>   |   |                |  |
| Organizational unit "further selections"                                                                                                    | 3000000  | )  | <b>-</b>   |   |                |  |
| Job to choose more<br>options                                                                                                    | 40500659 | 3  | •          |   |                |  |
|                                                                                                    |          |    |            |   |                |  |
|                                                                                                    |          |    |            |   |                |  |
| DA V Home Address Work Address                                                                                                    |          |    |            |   |                |  |
|                                                                                                    |          |    |            |   |                |  |
|                                                                                                    |          |    |            |   |                |  |
| TM V                                                                                                    |          |    |            |   |                |  |
| Field selection (active)                                                                                                    |          |    |            |   |                |  |

• Then select the data that you want to view.

|                              |                                         | × -                                     |  |  |  |
|------------------------------|-----------------------------------------|-----------------------------------------|--|--|--|
| Additional data To see all   | Select the fields that                  |                                         |  |  |  |
| PA Here Address all 4 boxes  | Selectable fields you want displayed in | Selected fields These are the fields    |  |  |  |
| BN I down and then click the | Selectable fields your report           | Selected fields that you have selected_ |  |  |  |
| py 🧹 룾 "field selections"    | 0000-Action                             | 0001-Job                                |  |  |  |
| TM 🗹 🔶 button                | 0000-Action Reason                      | 0001-Organizational Unit                |  |  |  |
| Field selection (active)     | 0000-Empl. Status                       | 0001-Payroll Area                       |  |  |  |
|                              | 0001-Cost Center                        | 0001-Personnel Number                   |  |  |  |
|                              | 0001-Employee Group                     | 0001-Position                           |  |  |  |
|                              | 0001-Employee Subgroup                  | 0002-First Name                         |  |  |  |
|                              | 0001-Functional Area                    | 0002-Last Name                          |  |  |  |
|                              | 0001-Fund                               | 0007-Employment Percent (FTE)           |  |  |  |
|                              | 0001-Grant                              | 0008-Annual Salary                      |  |  |  |
|                              | 0001-Personnel Area                     | 0008-Pay Scale (Grade)                  |  |  |  |
|                              | 0001-Personnel Subarea                  | 0008-True Annual Salary                 |  |  |  |
|                              | 0001-Work Contract                      | 0008-Wage Amount                        |  |  |  |
|                              | 0002-Birth Date                         |                                         |  |  |  |
|                              |                                         |                                         |  |  |  |
|                              | A R . Once you are done with            |                                         |  |  |  |
|                              | your selections, click the              | Selecuon: 12 / 92                       |  |  |  |
| green check mark             |                                         |                                         |  |  |  |

Last Updated: 5/28/21

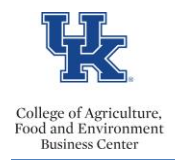

- Execute
- The report will be displayed.

**Pro tip** - You can right click on any column to sort, filter, and move columns around. You can also select List to export to Excel.